# Declaração Final do Espólio

1) Preencher, se ainda não estiver preenchido o campo Nat (natureza) com o código 81 Espólio e retirar o Cód (código da ocupação)

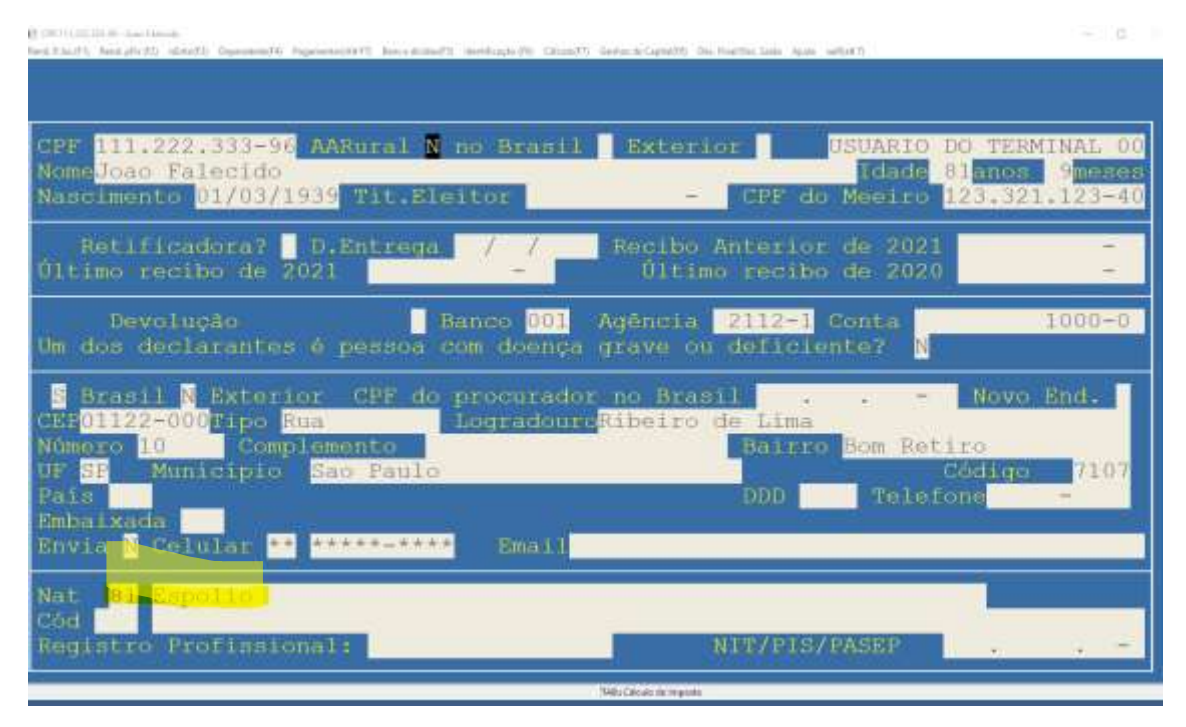

2) Selecione o item Espólio no menu. Abaixo os 2 tipos de menu para a seleção do Espólio.

| end. P. har (P) To | 6 - Jose Falscritt<br>at (Pix PII) - altain PII) - | Dagardinia(94) Pagaroni | naldi.Ph. Berredinind?), madda | an PE Citan (1) Server in Legar (1) North (1) The North North (1) Server (1) Server (1) |    |
|--------------------|----------------------------------------------------|-------------------------|--------------------------------|----------------------------------------------------------------------------------------------------|----|
|                    |                                                    |                         |                                |                                                                                                    |    |
|                    |                                                    |                         |                                |                                                                                                    |    |
|                    |                                                    |                         |                                |                                                                                                    |    |
| 00.19.6(%-@        | inte falteride                                     |                         |                                | -                                                                                                    |    |
| JUL                | p.ria                                              | Istato                  | devendente                     | Decl. Bens e dividas<br>Só a Declár, de Bens<br>Só a Declár, de Bens<br>Só a Declár, de Dividas<br>Zoom Declár, de Bens<br>Zoom Declár, de Dividas                                                                                                    | a, |
|                    |                                                    |                         |                                | Informação do Cônjugue(AltF3)                                                                                                    |    |

Após preencher o CPF, Nome e endereço do Inventariante respondendo "S" sim no campo "Declaração de encerramento" a tela será mudada acrescentando as informações necessárias para o encerramento. Incialmente vem digitado como "S" no encerramento judicial e se for o caso de encerramento por escritura pública basta digitar "N" no campo que outra tela será apresentada com novos campos.

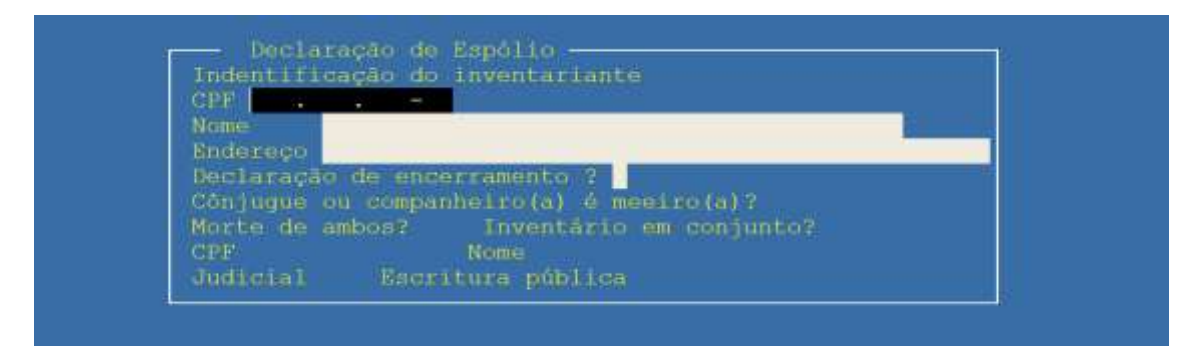

Preencha então todos os campos pedidos. A declaração final deve abranger o período compreendido entre 1º de janeiro e a data da decisão judicial da partilha, sobrepartilha ou adjudicação dos bens inventariados, ou escritura pública de inventário e partilha, aplicando-se lhe as normas estabelecidas para o ano-calendário em que ocorrer a decisão.

Portanto o cálculo do imposto sobre os valores tributados no ano será proporcional ao número de meses até a data lançada no programa. Havendo imposto a pagar ele deve ser pago em uma única parcela.

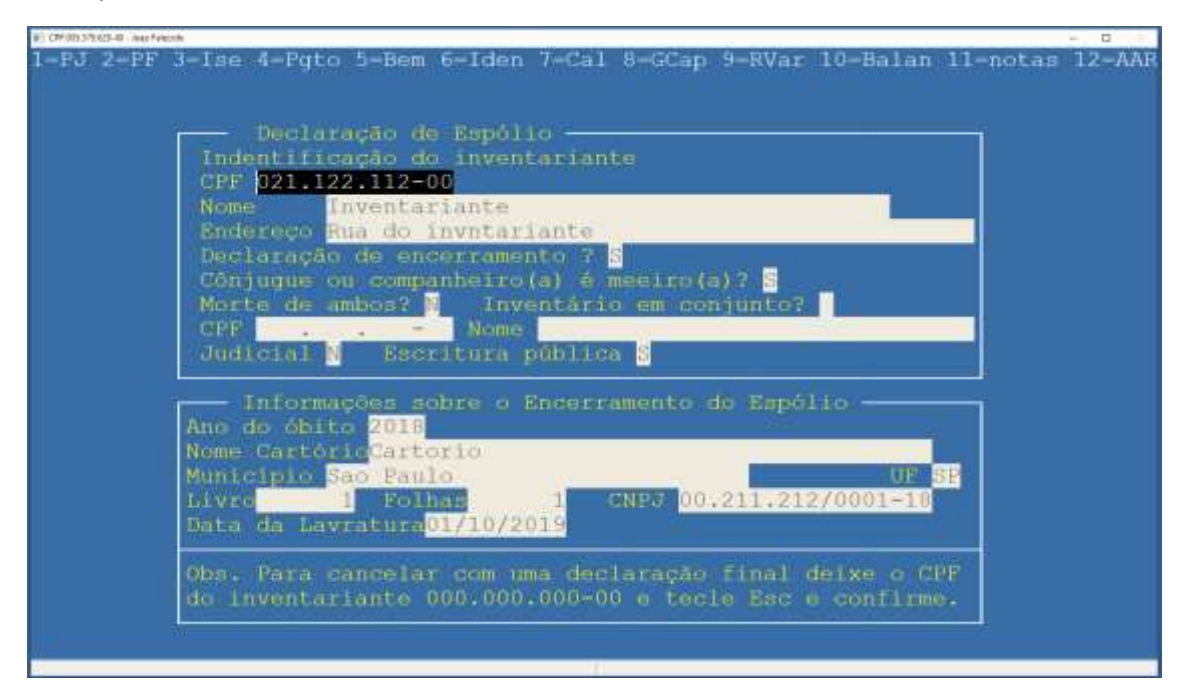

### Relação dos herdeiros

Após preenchido as informações do Espólio é necessário preencher a relação dos herdeiros selecionando o item Herdeiros/Meeiro.

| #]_CFE.005.171.626-49-  | Intel Felercato |               |                      |                                                              |                                                         |                                                 |                                       |              |             |                 |                     |           |       | -1 (        | 0   |
|-------------------------|-----------------|---------------|----------------------|--------------------------------------------------------------|---------------------------------------------------------|-------------------------------------------------|---------------------------------------|--------------|-------------|-----------------|---------------------|-----------|-------|-------------|-----|
| Rent F.S. (71) Rend     | Part stears     | Dependente/74 | Pagement to (2)      | 771 Bencie Write                                             | art) therefore                                          | pie Pit 1 Extent                                | 1971 Garrheit die Capital             | P11 PuseP12  | Dec Fred De | c Tatle : Apula | Calculatore (44.10) | infialt T |       |             | -   |
|                         |                 | Dependente    | 4 164                |                                                              |                                                         |                                                 |                                       |              |             |                 |                     |           |       |             |     |
|                         |                 | theread       |                      |                                                              |                                                         |                                                 |                                       |              |             |                 |                     |           |       |             |     |
|                         |                 |               |                      |                                                              |                                                         |                                                 |                                       |              |             |                 |                     |           |       |             |     |
|                         |                 |               |                      |                                                              |                                                         |                                                 |                                       |              |             |                 |                     |           |       |             |     |
|                         |                 |               |                      |                                                              |                                                         |                                                 |                                       |              |             |                 |                     |           |       |             |     |
|                         |                 |               |                      |                                                              |                                                         |                                                 |                                       |              |             |                 |                     |           |       |             |     |
|                         |                 |               |                      |                                                              |                                                         |                                                 |                                       |              |             |                 |                     |           |       |             |     |
|                         |                 |               |                      |                                                              |                                                         |                                                 |                                       |              |             |                 |                     |           |       |             |     |
|                         |                 |               |                      |                                                              |                                                         |                                                 |                                       |              |             |                 |                     |           |       |             |     |
|                         |                 |               |                      |                                                              |                                                         |                                                 |                                       |              |             |                 |                     |           |       |             |     |
|                         |                 |               |                      |                                                              |                                                         |                                                 |                                       |              |             |                 |                     |           |       |             |     |
| a) (24-ph 170-21-pt     | Iner Falginin   |               |                      |                                                              |                                                         |                                                 |                                       |              |             |                 |                     |           |       | Π           |     |
| E OFESSIONE             | m.Fin           | imEr          | ito d                | ie Pend                                                      | lente                                                   | Bem                                             | Iden.                                 | Cálc         | ulo         | Ganh            | o Rura              | 1         | telip | п<br>5А     | N.  |
| p.Jur<br>p.Jur          | p.Fin           | intEr         | ito                  | ie Pend                                                      | lente                                                   | Bem                                             | Iden.                                 | Cálc         | ulo         | Ganh            | o Rura              | 1         | help  | -<br>       | vi. |
| p.Jur                   | p.Fin           | inEr          | ito <mark>s</mark>   | ie Pend                                                      | iente<br>viente                                         | Bem                                             | Iden.                                 | Cálo         | ulo         | Ganh            | a Runa              | al I      | help  | n<br>A      | i.  |
| al cranous a<br>p.Jur   | p.Ein           | des Er        | 110 <mark>- 1</mark> | lePend<br>Depen                                              | <mark>lente</mark><br>idente                            | Bem                                             | Iden.                                 | Cálc         | ulo         | Ganh            | o Rure              | al I      | help  | -<br>-<br>- | ¥.  |
| p.Jur                   | p.Pin           | in Er         | ito <mark>c</mark>   | lePend<br>Depen<br>Allme                                     | iente<br>Idente<br>Intanc                               | Bem<br>IS                                       | Iden.                                 | Cálc         | ulo         | Ganh            | o Rura              | i I       | help  | o<br>SA     | ¥.  |
| e cessiones             | p.Fis           | LæEr          | ite <mark>(</mark>   | <mark>jePend</mark><br>Depen<br>Alime<br>Pagam               | iente<br>Idente<br>Intant<br>Ientos                     | Bem<br>Is<br>Ios<br>I/doac                      | Iden.                                 | Cálc<br>£7)  | ulo         | Ganh            | a Rura              | ul I      | help  | -           | ¥.  |
| n orașina a<br>p. Jur   | p.Ein           | isEr          | ito (                | iePend<br>Depen<br>Alime<br>Pagam<br>Doaço                   | iente<br>Idente<br>Intanc<br>Ientos<br>Idea di          | Bem<br>Is<br>Ios<br>/doac<br>retas              | Iden.<br>Des(Alt                      | Cálc<br>377) | ulo         | Ganh            | a Rura              | ni (      | help  |             | X.  |
| i mennes<br>p.Jur       | p.Fin           | isEr          | ito (                | Depen<br>Alime<br>Pagam<br>Doaçô<br>Doaçô                    | iente<br>idente<br>intanc<br>ientos<br>ies di<br>ies di | Bem<br>Ios<br>I/doaq<br>retas<br>retas          | Iden.<br>Ces(Alt<br>ac BCA            | Cálc<br>F7)  | ulo         | Ganh            | a Rure              | il I      | help  | a A         | X.  |
| al manimum<br>p. Jur    | p.Fin           | 1.#Er         | ito d                | iePend<br>Depen<br>Allme<br>Pagam<br>Doaçõ<br>Doaçõ<br>Herde | iente<br>idente<br>intanc<br>ientos<br>ies di<br>iros/  | Bem<br>Ios<br>I/doaq<br>retas<br>Meelr          | Iden.<br>Des (Alt<br>ao ECA<br>ao Ide | Cálc<br>:F7) | ulo         | Ganh            | a Rure              | 11        | heLp  | а<br>сл)    | X   |
| а) очноралона<br>р. Јиг | p.Fim           | inEr          | ito <mark>(</mark>   | iePend<br>Depen<br>Allme<br>Pagam<br>Doaçõ<br>Doaçõ<br>Herde | iente<br>idente<br>intanc<br>ientos<br>ies di<br>iros/  | Bem<br>Ios<br>I/doac<br>retas<br>Tetas<br>Meelr | Iden.<br>Des(Alt<br>ao ECA<br>ao Ide  | Cálo<br>F7)  | 81o         | Ganh            | 5 Rure              | ıl I      | help  | n A         | ¥.  |

Caso os herdeiros estejam na relação dos dependentes o programa poderá transformar a relação dos dependentes na relação dos herdeiros se nenhum deles tenha rendimento declarado, conforme mostra o aviso feito pelo programa.

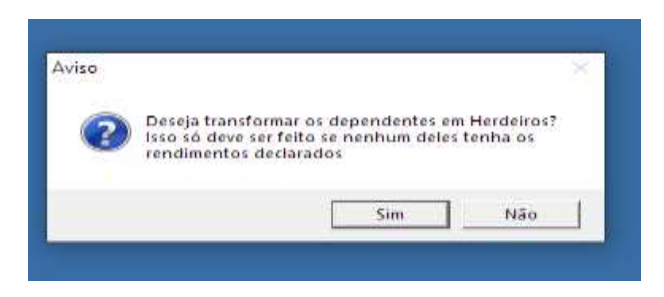

Os herdeiros devem ser preenchidos com o nome completo, seu CPF e o percentual padrão herdado conforme o formal de partilha.

| RELAÇÃO DOS HERDEIROS                                                        |                                                    |                         |
|------------------------------------------------------------------------------|----------------------------------------------------|-------------------------|
| Nome Completo do Herdeiro                                                    | CPF/CNPJ                                           | % Herdado               |
| Viuva do Falecido<br>Primeiro Filho do Falecido<br>Segundo Filho do Falecido | 123.123.123-87<br>546.345.334-99<br>657.234.321-92 | 50.00<br>25.00<br>25.00 |

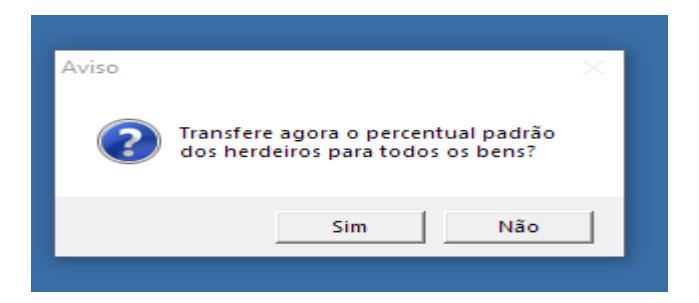

Ao confirmar a mensagem todos os bens serão preenchidos com o percentual informado.

# Distribuição dos Bens

Terminada a relação dos herdeiros deve ser feita a distribuição dos bens conforme o percentual informado no formal de partilha. A transferência dos bens e direitos aos herdeiros ou legatários pode ser efetuada pelo valor constante na declaração de bens e direitos apresentada pelo de cujus ou pelo valor de mercado.

Se a transferência for efetuada por valor superior ao constante na declaração ou do custo de aquisição a diferença constitui ganho de capital tributável, sujeito à incidência do imposto de renda à alíquota de quinze por cento, o inventariante deve apurar o ganho de capital. É importante verificar essa possibilidade no caso de imóveis, pois dependendo da data da aquisição do imóvel, o valor do imposto pode ser bem pequeno ou até ser isento. A vantagem para os herdeiros é que o bem herdado será transferido com o valor corrigido.

Observação. Se o bem estiver zerado no valor da Transferência ele deve ser deletado da relação dos bens. Nesse exemplo para uma melhor explicação os bens foram distribuídos do seguinte modo:

A casa foi 50% para a meeira e 25% para cada filho. O carro ficou todo para a meeira e o dinheiro divido 50% para cada filho. O valor total sempre tem que ser 100%. Quando houver algum quebrado um dos herdeiros deve receber o centavo do arredondamento.

| eGamestadan<br>1-PJ 2-PF 3-Ise 4-Pgto 5-Bem 6-Iden 7-C<br>DECLARAÇÃO DE BENS<br>Item Discriminação, data aquisição ou | 8-GCap 9-RVar 10-Balan 11-not<br>nda Data Partilha Val. Tr | as 12-AAR<br>anht.            |
|----------------------------------------------------------------------------------------------------|------------------------------------------------------------|-------------------------------|
| Uma casa divido entre os Nerdeiro<br>2 Carro que ficou para a Viuva<br>3 Conta corrente dividido so para P            | 500.000,00 500<br>45.000,00 45<br>hos 100.000,00 100       | .000,00<br>.000,00<br>.000,00 |
| Declarado em 2018 645.000,00 To<br>DIVIDAS 5 ONUS REAIS<br>Item Discriminação                                         | 18 A 645.000,00 B 64<br>Em 31/12/2018 Data Pa              | 5.000,00<br>rtilha            |
| Declarado em 2018<br>E=(C=D) DIFER.(F=E) Pa                                                                           |                                                            |                               |

Deve-se deslocar o cursor até a coluna Cod. (Código do bem) e teclar enter. O programa enviará uma mensagem perguntando se vai alterar o percentual de participação dos herdeiros.

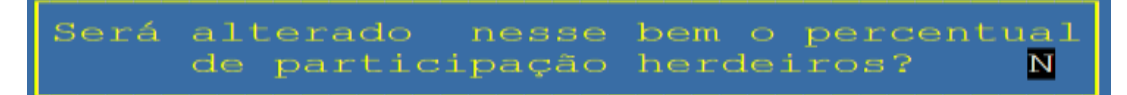

Só deve responder com S (sim) se houver algum item cujo percentual seja diferente do padrão para alterar o preenchimento. Será então mostrado todos os nomes dos herdeiros com o campo do percentual preenchido com o padrão digitado.

### Preenchimento dos percentuais

| Cal 8-GCap 9-HVar 10-Balan 11-notas 12-AAB |
|--------------------------------------------|
| Cod DK Mat. Dain Linna 2010 Original       |
| 2 E 10 500,000,00                          |
| Toret. bom o percentuel                    |
| 50.00                                      |
| 25.00 (GHP 01122-005                       |
| New 21 Countly Land                        |
| US of AMERICAN STREET, And Fault           |
| Data de aquintelors 10/01/2000             |
| Registrations of cartorio de introdan?     |
|                                            |
|                                            |
|                                            |
|                                            |

Foi distribuído conforme o inventário 50%, 25% e 25% para os herdeiros.

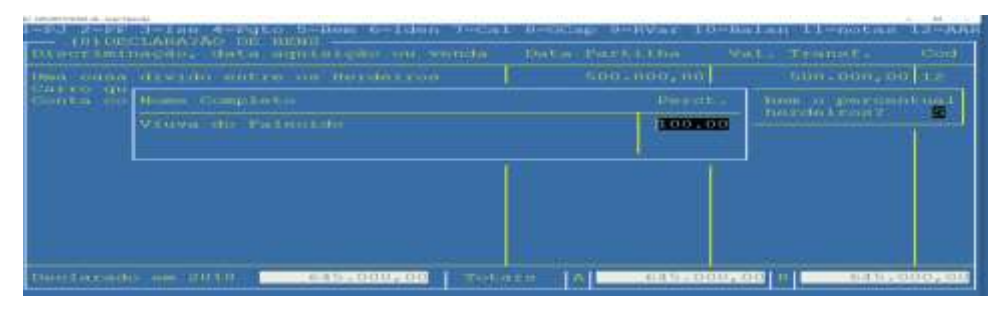

Distribuindo 100% do carro para a Viúva. Observe que foi alterado o percentual e excluído os nomes dos herdeiros, que não tinham participação nesse bem.

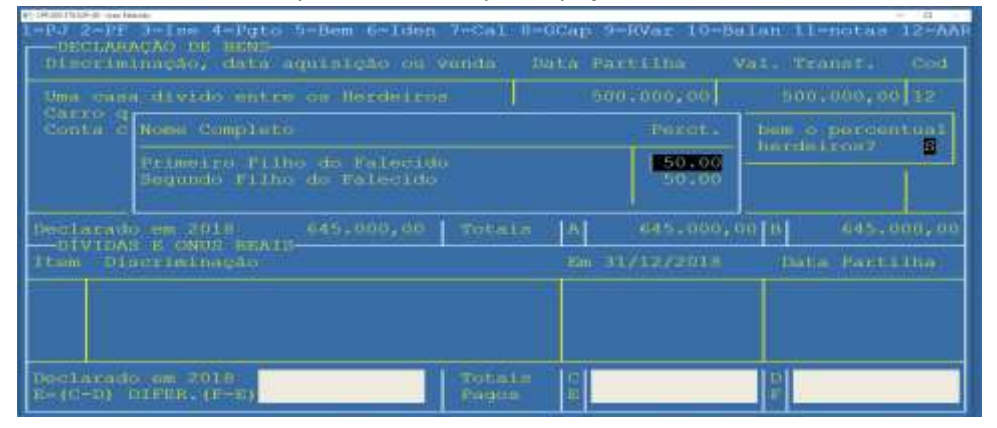

Finalmente distribuído os bens para os filhos 50% para cada um. Observe que a Viúva foi excluída da lista.

### Preparando as declarações dos herdeiros

O programa oferece uma opção para transferir os bens do espólio para os herdeiros facilitando muito o trabalho de quem esta fazendo essas declarações. Para isso vá em opções "copia Parte da declaração", Bens do Espólio.

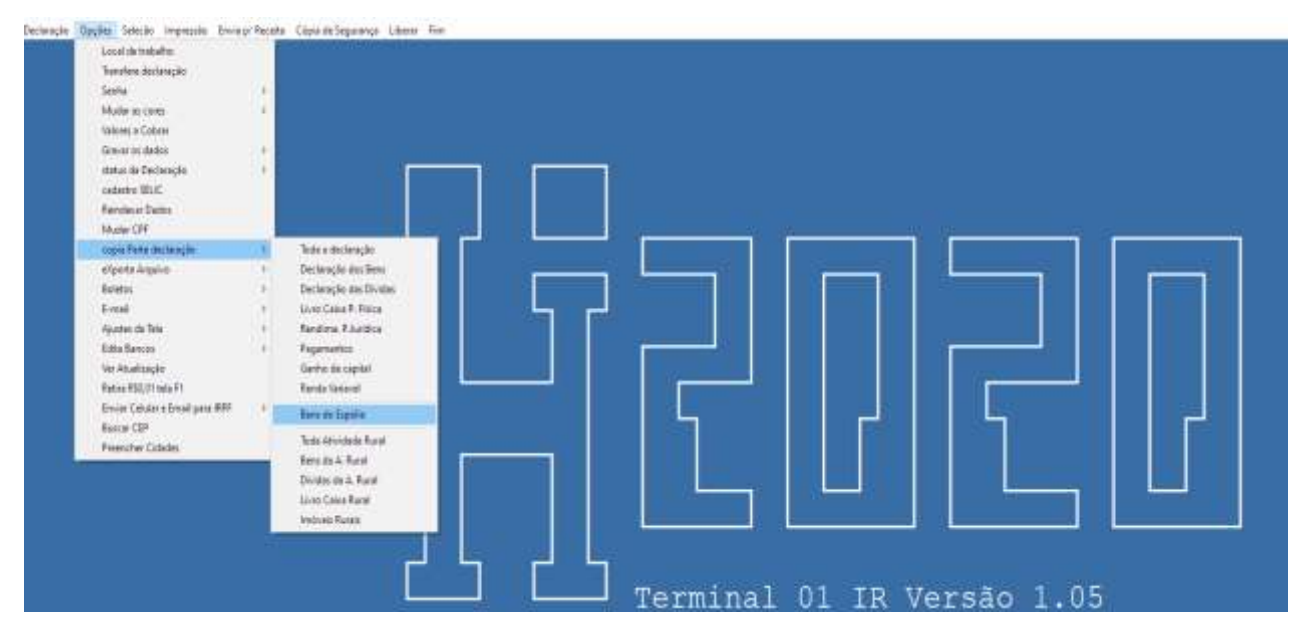

Será então aberta a janela para a seleção do CPF do Espólio. Com F1 ou F2 aparece a janela com a lista dos contribuintes.

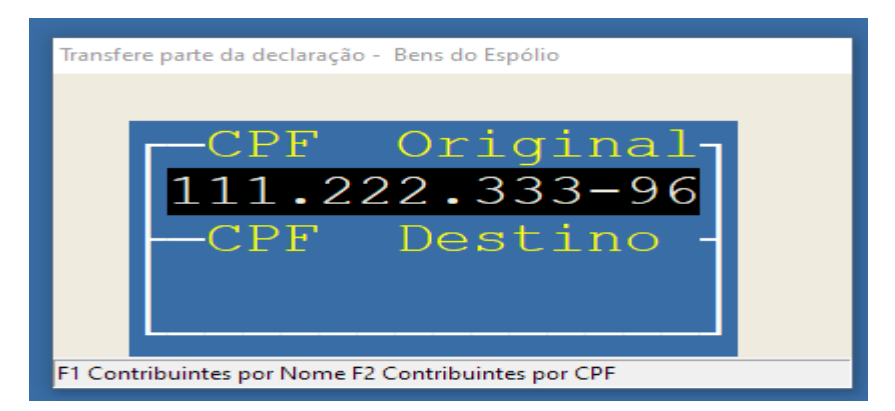

Após selecionado o cpf do Espólio, será pedida a confirmação dessa transferência.

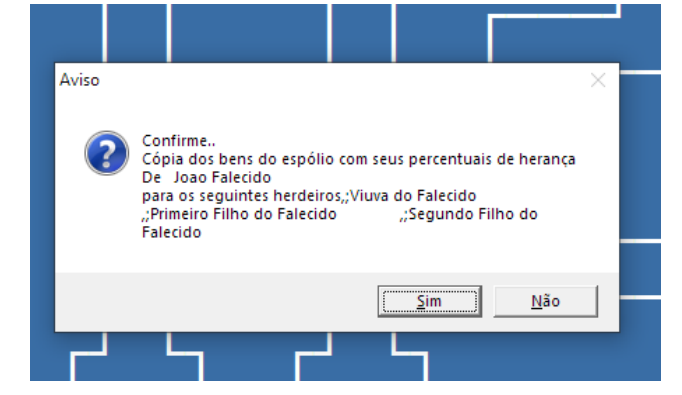

Se o herdeiro não estiver na base de dados, existe a opção de inclui-lo nessa base criando a sua declaração ao responder Sim à pergunta abaixo. Se o herdeiro estiver na base de dados pode-se incluir os itens herdados no fim da relação exiistente ou apenas lançar os itens herdados excluindo os bens existentes anteriormente.

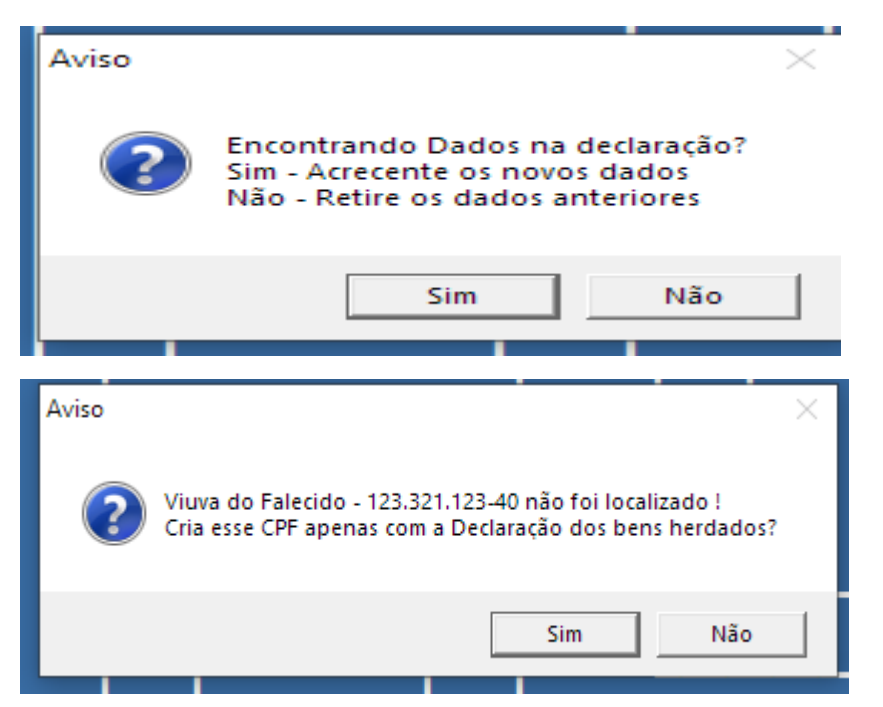

Abaixo a declaração da viúva com os dois bens e os valores com a proporção da herança. No caso ela recebeu 100% de um carro que valia R\$45.000,00 e 50% de um imóvel no valor de R\$500.000,00 criando assim um acréscimo no patrimônio de R\$ 295.000,00 conforme pode ser visto na figura abaixo.

|                        |                                                                              | - D -                                                                                                    |
|------------------------|------------------------------------------------------------------------------|----------------------------------------------------------------------------------------------------|
| 7=Cal 8=G              | Cap 9=RVar 10=Ba                                                             | lan 11=notas 12=AAR                                                                                                    |
|                        |                                                                              | and second second                                                                                                    |
| ou venda               | Em 31/12/2018                                                                | Em 31/12/2019                                                                                                    |
| Havido em<br>os Herdei |                                                                              | 45.000,00<br>250.000,00                                                                                                    |
| Totais                 | Α                                                                            | B 295.000,00                                                                                                    |
|                        | Em 31/12/2018                                                                | Em 31/12/2019                                                                                                    |
| Totais<br>Pagos        | C                                                                            |                                                                                                    |
|                        | 7=Cal 8=G<br>ou venda<br>Havido em<br>os Herdei<br>Totais<br>Totais<br>Pagos | 7=Cal 8=GCap 9=RVar 10=Ba<br>ou venda Em 31/12/2018<br>Havido em<br>os Herdel<br>Totals A<br>Em 31/12/2018<br>Totals C<br>Pagos E |

Para compensar esse acréscimo patrimonial o programa também lança o valor total recebido como isentos e não tributáveis no item Doação/ Herança. A fonte pagadora é preenchida com o nome do Espólio, seu CPF e o valor total da herança.

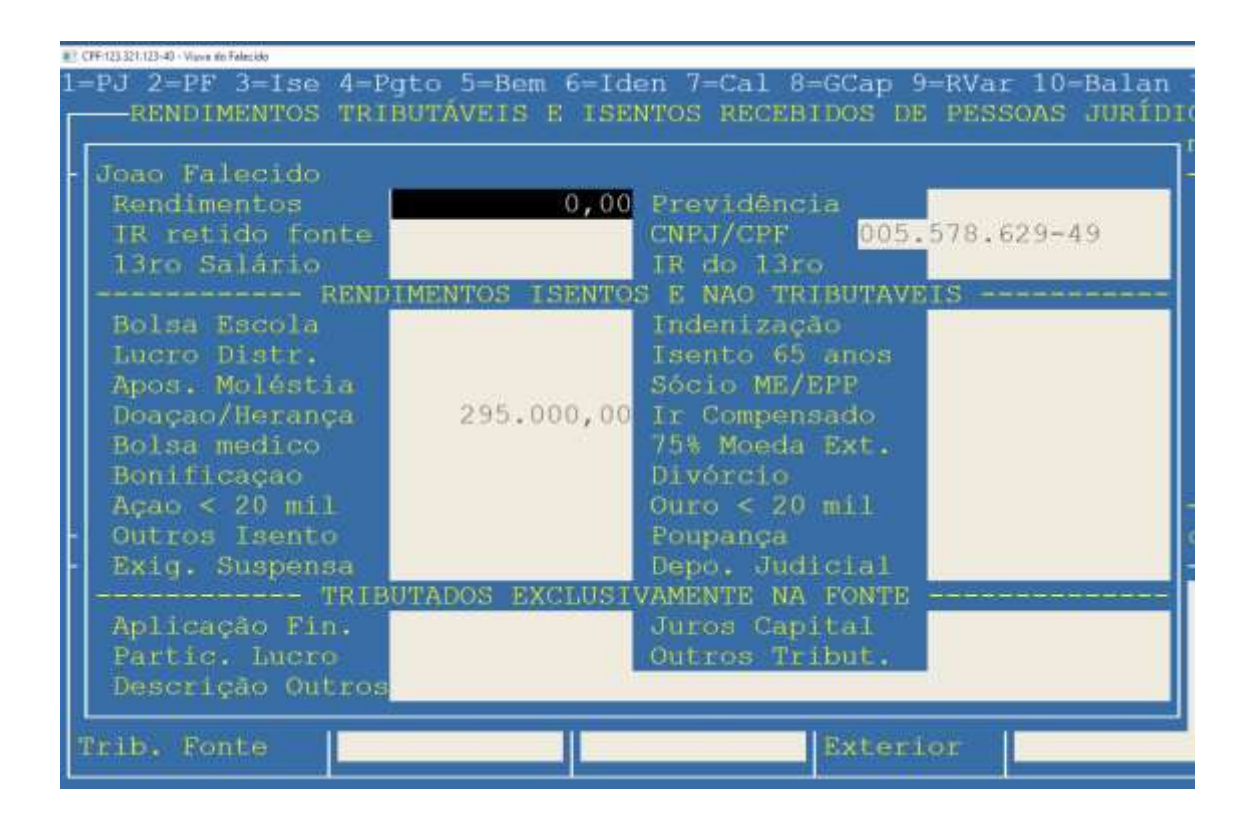

Abaixo a declaração de um dos herdeiros que já estava na base de dados e já tinha bens lançados. Os novos itens com os bens são lançados após os já existentes. Observe que ele informa o percentual recebido, coloca no texto a data da partilha e a origem do bem como herança.

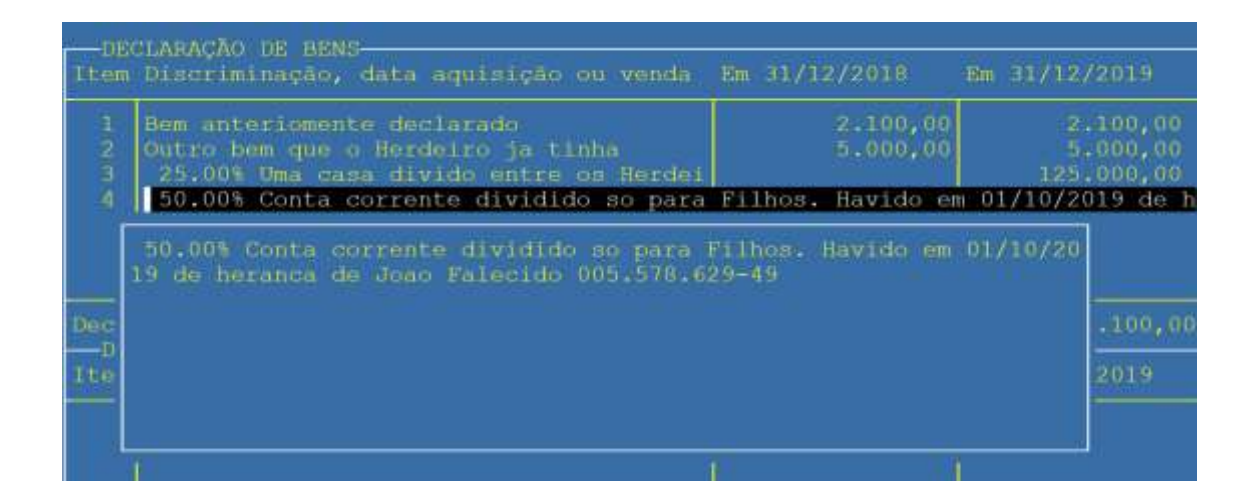